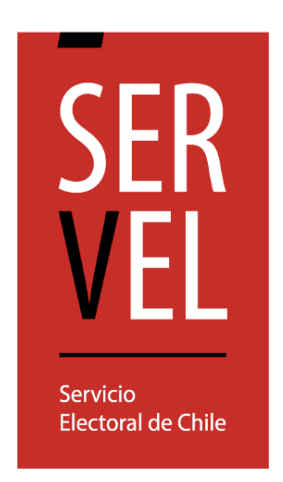

# MANUAL PATROCINIOS WEB

## CANDIDATURAS INDEPENDIENTES

ELECCIONES DE PRESIDENTE DE LA REPÚBLICA Y PARLAMENTARIAS NOVIEMBRE 2025

## Índice

| INTRODUCCIÓN                                         |    |
|------------------------------------------------------|----|
| HABILITACIÓN RECEPCIÓN DE PATROCINIOS WEB            |    |
| ELIMINACIÓN DE POSTULACIÓN                           | 13 |
| PATROCINAR UN POSTULANTE A CANDIDATURA INDEPENDIENTE | 18 |
| SOPORTE                                              | 26 |

## INTRODUCCIÓN

De acuerdo al Artículo 11 de la ley 18.700 el patrocinio de candidaturas independientes podrá realizarse a través de una plataforma electrónica dispuesta por el Servicio Electoral, a la que se accederá previa autentificación de identidad.

En esta versión se incluye funcionalidad de auto habilitación de postulantes a candidatura independientes que deseen comenzar a recibir patrocinios a través de la plataforma dispuesta, para lo cual deben registrarse directamente en ella. Esta habilitación **sólo** permite a la futura candidatura independiente comenzar la recolección de patrocinios. Esta auto habilitación, **NO** constituye, en caso alguno, una declaración de candidatura, la que debe ser realizada según la normativa vigente por los 5 patrocinantes designados una vez que se habilite el Sistema de Declaración de Candidaturas.

Por otra parte, el ciudadano (chileno habilitado para sufragar), que quisiera patrocinar a un postulante a candidatura independiente, podrá realizarlo a través de la misma plataforma, siguiendo los pasos descritos en este documento.

El requisito para ingresar al sistema es poseer Clave Única entregada por el Servicio de Registro Civil e Identificación.

## HABILITACIÓN RECEPCIÓN DE PATROCINIOS WEB

A continuación, se describen los pasos a seguir para aquellas personas que deseen comenzar el proceso de **recolección de patrocinios y así** completar uno de los requerimientos legales vigentes para llevar a cabo su candidatura.

La descripción de los pasos para **realizar un patrocinio** a un postulante se encuentra en el apartado **PATROCINAR UN POSTULANTE A CANDIDATURA INDEPENDIENTE**.

#### 1. Auto habilitación de postulación.

Consiste en que el propio postulante realiza, de manera autónoma, el proceso necesario para habilitarse como postulante y permitir la recepción de patrocinios a través de la plataforma.

Paso 1: Ingreso a través del sitio web: https://patrocinantes.servel.cl/

Para auto habilitarse, el postulante debe presionar "Iniciar sesión".

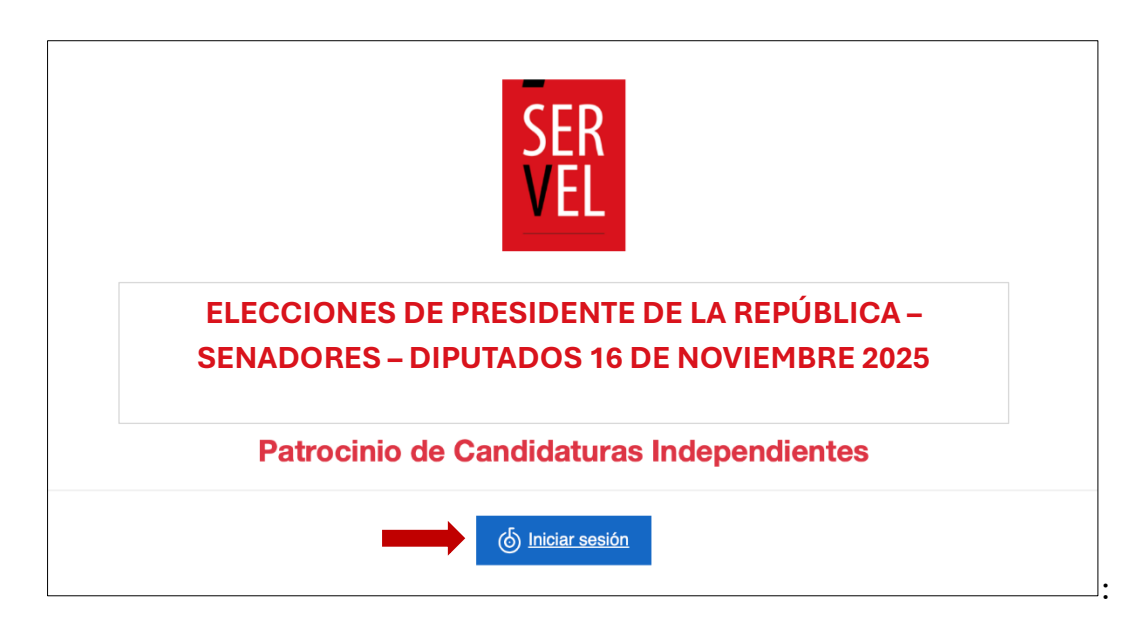

Ingresar Clave Única:

| 6 ClaveÚnica                                     | A- A+ |
|--------------------------------------------------|-------|
| Patrocinios                                      |       |
| Ingresa tu ClaveÚnica                            |       |
| Recupera tu ClaveÚnica<br>Solicita tu ClaveÚnica |       |
| INGRESA                                          |       |
| <u>Ayuda al 600 360 33 03</u>                    |       |

**Paso 2**: Seleccionar en el menú principal **"ingresar postulación a candidatura independiente"**, que se presenta en la siguiente imagen presionando la opción inferior que se encuentra marcada en rojo.

| SER<br>VEL Servicio<br>Electoral de Chile<br>VEL Electoral de Chile<br>VEL ELECCIONES DE PRESIDENTE DE LA REPÚBLICA - SENADORES<br>- DIPUTADOS - 2025<br>Patrocinio de Candidaturas Independientes | ሳ |
|----------------------------------------------------------------------------------------------------|---|
| Para <b>patrocinar</b> a un postulante a<br>candidatura independiente, seleccione:<br>Patrocinar                                                                                                   |   |
| Si usted desea ser postulante a candidatura<br>independiente y recibir sus patrocinios,<br>ingrese aqui:<br>Ingresar postulación a candidatura independiente                                       |   |

**Paso 3**: Seleccionar la **"Elección"**, **"Región"** y el **"Territorio"** por el cual desee habilitarse para recibir patrocinios, en caso de corresponder.

| SER<br>VEL<br>Servicio<br>Electoral de Chile | ELECCIONES DE PRESIDENTE DE LA REPÚBLICA – SENADORES –<br>DIPUTADOS – 2025<br>Habilitación de postulación para recepción de patrocinios |                                    |  | Ayuda | ¢ |
|----------------------------------------------|----------------------------------------------------------------------------------------------------|------------------------------------|--|-------|---|
|                                              | Datos del Postulante                                                                                                    |                                    |  |       |   |
|                                              | RUN<br>PATERNO                                                                                                    | NOMBRE<br>MATERNO                  |  |       |   |
|                                              | Domilicio Electoral<br>REGION<br>METROPOLITANA DE SANTIAGO                                                                              | COMUNA<br>SAN BERNARDO             |  |       |   |
|                                              | Estado Afiliación<br>Afiliado a partido político<br>NO                                                                                  |                                    |  |       |   |
| ⇒                                            | ELECCION<br>DIPUTADO ~<br>TERRITORIO<br>DISTRITO 14 ~                                                                                   | REGIÓN METROPOLITANA DE SANTIAGO V |  |       |   |
| $\rightarrow$                                | Datos de Contacto                                                                                                    | CONFIRMAR CORREO                   |  |       |   |
|                                              | Acepta Térmir<br>Volver                                                                                                    | nos y Condiciones<br>Aceptar       |  |       |   |

Deberá ingresar su correo electrónico, confirmarlo en un segundo ingreso de éste y aceptar los términos y condiciones:

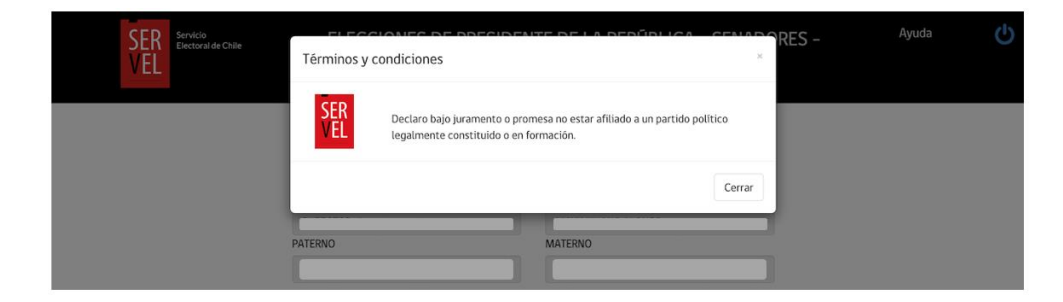

para posteriormente confirmar presionando el botón "Aceptar".

**Paso 4**: Se desplegará mensaje de alerta indicando el resumen de su habilitación, donde debe confirmar su postulación seleccionando "**Ingresar postulación**".

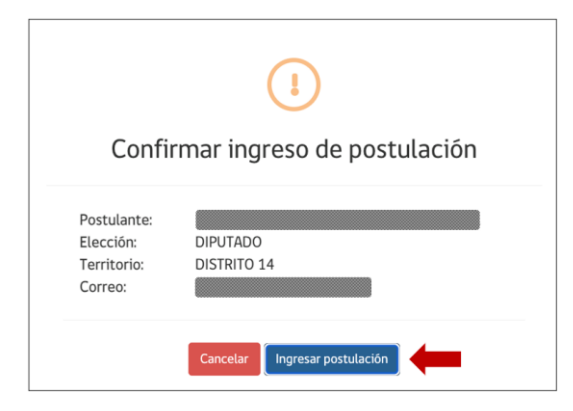

**Paso 5**: Una vez confirmado el ingreso, recibirá un correo electrónico con una clave de seguridad cuya validez es de 4 minutos. Esta clave debe ser ingresada en la aplicación para confirmar la operación:

| Código validación para habilitar postulación<br>Servicio Electoral <noreply@servel.cl></noreply@servel.cl>          | (☉)     ← Responder     ≪ Responder a todos     → Reenviar     (10)       jueves 20-02-2025 8:23 |
|----------------------------------------------------------------------------------------------------|--------------------------------------------------------------------------------------------------|
| Estimado(a)                                                                                                    |                                                                                                  |
| Para habilitar su postulación a candidatura independiente en el sistema<br>es su código de seguridad para proceder: | de patrocinios web, al cargo de DIPUTADO, en el DISTRITO 14, este                                |
| Tijp1                                                                                                    |                                                                                                  |
| Este código expirará el 20-02-2025 a las 08:27 hrs.                                                                 |                                                                                                  |
| Atentamente,                                                                                                    |                                                                                                  |
| Servicio Electoral<br>www.servel.cl                                                                                 |                                                                                                  |

Luego presionar botón "Habilitar Postulación":

| Servicio<br>Electoral de Chile | ELECCIONES DE PRESIDENTE DE LA REPÚBLICA - SENADORES -<br>DIPUTADOS - 2025<br>Patrocinio de Candidaturas Independientes                                                  | Ayuda | ዑ |
|--------------------------------|----------------------------------------------------------------------------------------------------|-------|---|
|                                | HABILITAR POSTULACIÓN A CANDIDATURA INDEPENDIENTE                                                                                                    |       |   |
|                                | Para proceder con la habilitación de su postulación, hemos<br>enviado código de seguridad al correo c******g@s*******l, el<br>que debe ingresar a continuación:<br>Tijp1 |       |   |
|                                | 20-02-2025 08:27 hrs.<br>★ Cancelar y volver ✓ Habilitar Postulación                                                                                                    |       |   |

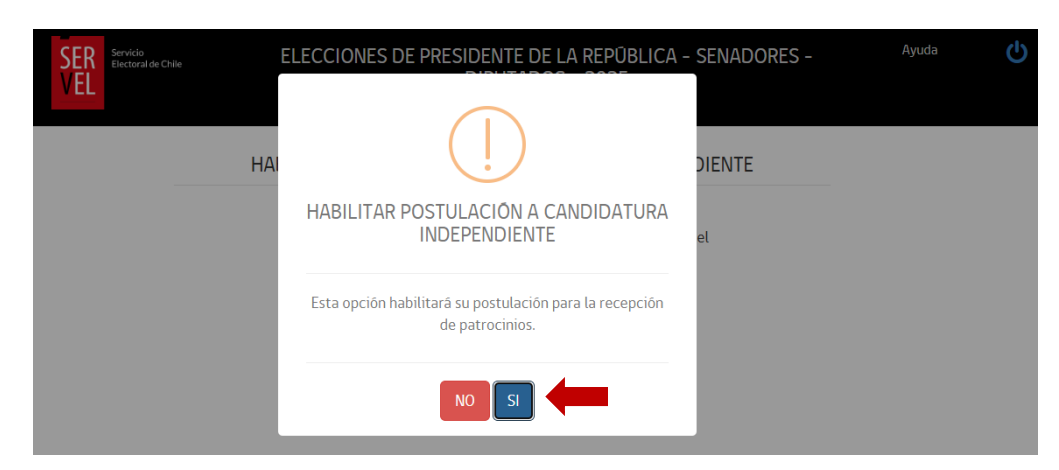

Finalmente presionar botón "SI" para dar curso al registro:

Mensaje con resultado de la operación:

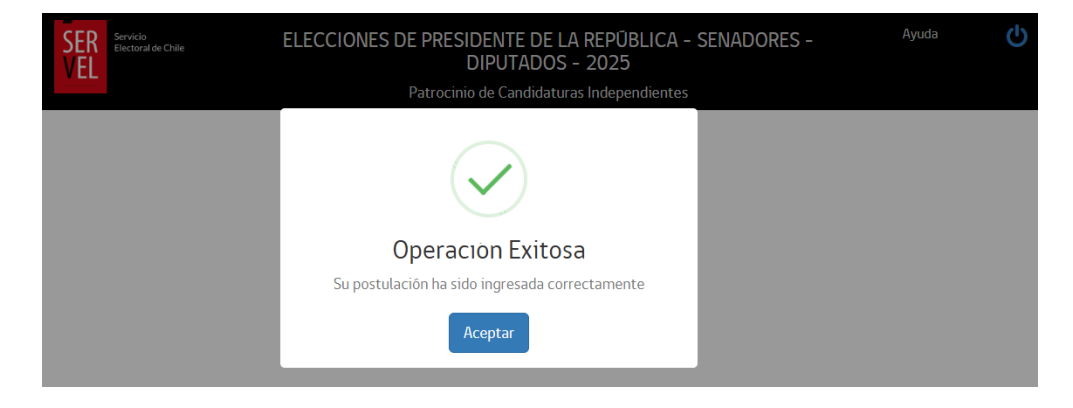

Presionando **"Aceptar"** se deriva a pantalla del postulante, esta pantalla podrá ser accesada en cualquier momento para ver el estado de los patrocinios recibidos (cantidad), se hace presente que la revisión de dichos patrocinios se llevará a cabo en los plazos legales, después que la candidatura sea declarada:

| SER Servicio<br>Electoral de Chile | ELECCIONES DE PRESIDENTE DE LA REPÚBLICA - SENADORES -<br>DIPUTADOS - 2025 Habilitación de postulación para recepción de patrocinios |                                 |                         |                                 |                     | Ayuda | ወ |
|------------------------------------|----------------------------------------------------------------------------------------------------|---------------------------------|-------------------------|---------------------------------|---------------------|-------|---|
|                                    | «Volver Datos del Po                                                                                                    | ostulante                       | наскоп рага гесер       | <del>cion de pa</del> trocinios |                     |       |   |
|                                    | ELECCIÓN                                                                                                    | REGIÓN                          |                         | TERRITORIO                      |                     |       |   |
|                                    | DIPUTADO                                                                                                    | REGIÓN METROP                   | OLITANA DE SANTI/       | DISTRITO 14                     |                     |       |   |
|                                    |                                                                                                    |                                 |                         |                                 |                     |       |   |
|                                    |                                                                                                    |                                 |                         | 💼 Elimin                        | nar Postulación     |       |   |
|                                    | Patrocinantes                                                                                                    |                                 |                         |                                 |                     |       |   |
|                                    | Patrocinios sujetos a las verificac                                                                                                  | iones que el Servicio Electoral | debe efectuar, dentro d | lel plazo legal.                |                     |       |   |
|                                    | Patrocinios Ingresados                                                                                                    | Patrocinios<br>Minimos Legales  |                         |                                 |                     |       |   |
|                                    | 0                                                                                                    | 1,819                           |                         | 📥 Des                           | cargar en Excel     |       |   |
|                                    |                                                                                                    |                                 |                         | Buscar:                         |                     |       |   |
|                                    | N°<br>PATROCINANTE<br>/FOLIO 11 RUN 11                                                                                               | PRIMER<br>NOMBRES               | SEGUNDO<br>APELLIDO     | Muna 🕼 domicilio 🕼              | FECHA<br>PATROCINIO |       |   |
|                                    |                                                                                                    |                                 | Sin registro            | 5                               |                     |       |   |
|                                    | Sin registros disponibles                                                                                                    |                                 |                         |                                 |                     |       |   |

Paso 6: Recepción de correo con resumen y comprobante de postulación habilitada.

| Ingreso de postulación                                                                      |                                                                                                    |
|---------------------------------------------------------------------------------------------|----------------------------------------------------------------------------------------------------|
| Servicio Electoral <noreply@servel.cl></noreply@servel.cl>                                  | $ \textcircled{\odot}    Responder    Responder a todos    Reenviar  \boxed{\mathbf{II}}  \cdots $ |
| Para O                                                                                      | jueves 20-02-2025 8:27                                                                             |
| Habilitacion_postulacion.pdf<br>71 KB                                                       |                                                                                                    |
|                                                                                             |                                                                                                    |
| Estimado(a)                                                                                 |                                                                                                    |
| Informamos que Usted se encuentra registrado(a) en el sistema de candida en el DISTRITO 14. | aturas para recibir patrocinios en postulación al cargo de DIPUTADO,                               |
| Atentamente,                                                                                |                                                                                                    |
| Servicio Electoral                                                                          |                                                                                                    |
| www.servel.cl                                                                               |                                                                                                    |

Una vez recepcionado el correo de confirmación, el postulante estará habilitado para recibir patrocinios a través de la plataforma, para la elección y territorio seleccionado.

El correo recibido contiene comprobante de la habilitación: Habilitacion\_postulacion.pdf

| SER<br>VEL                                                                                                    |
|----------------------------------------------------------------------------------------------------|
| Elección de DIPUTADO 2025                                                                                                    |
| Comprobante de habilitación a postulación de candidatura independiente<br>Esta postulación se encuentra sujeta a revisión por parte del SERVEL en su oportunidad legal                               |
| Bienvenido(a), informamos que con fecha 20 de<br>febrero de 2025 siendo las 08:27 hrs., hemos habilitado la siguiente postulación<br>independiente para efecto de recibir patrocinios web:           |
| Run Postulante :                                                                                                    |
| Elección     DIPUTADO                                                                                                    |
| Territorio DISTRITO 14                                                                                                    |
| IMPORTANTE:                                                                                                    |
| <ul> <li>Habilitación solamente para efectos de recepción de patrocinios web</li> <li>Habilitación NO constituye una declaración de candidatura, sujeta a ratificación y<br/>declaración.</li> </ul> |
| i. Su postulación será declarada por los cinco patrocinantes.                                                                                                    |
| ii. Usted deberá completar su postulación a candidatura independiente una vez habilitado en<br>el sistema de candidaturas.                                                                           |
| iii. El ingreso de datos efectuado no constituye, para efecto legal alguno, declaración de<br>candidatura, la que deberá efectuarse en la forma y plazos legales establecidos.                       |
| Aceptado mediante Clave Única                                                                                                    |
| Atentamente,<br>Subdirección de Registro, Inscripciones y Acto Electoral                                                                                                    |
| División de Procesos Electorales<br>Servicio Electoral de Chile                                                                                                    |
|                                                                                                    |

#### **MIS PATROCINANTES**

**Paso 1:** Una vez registrado como postulante a una elección y territorio, podrá verificar en línea la cantidad de patrocinios que ha recibido en cualquier momento, para ello debe seleccionar la opción "**Mis Patrocinantes**", una vez haya ingresado a la plataforma:

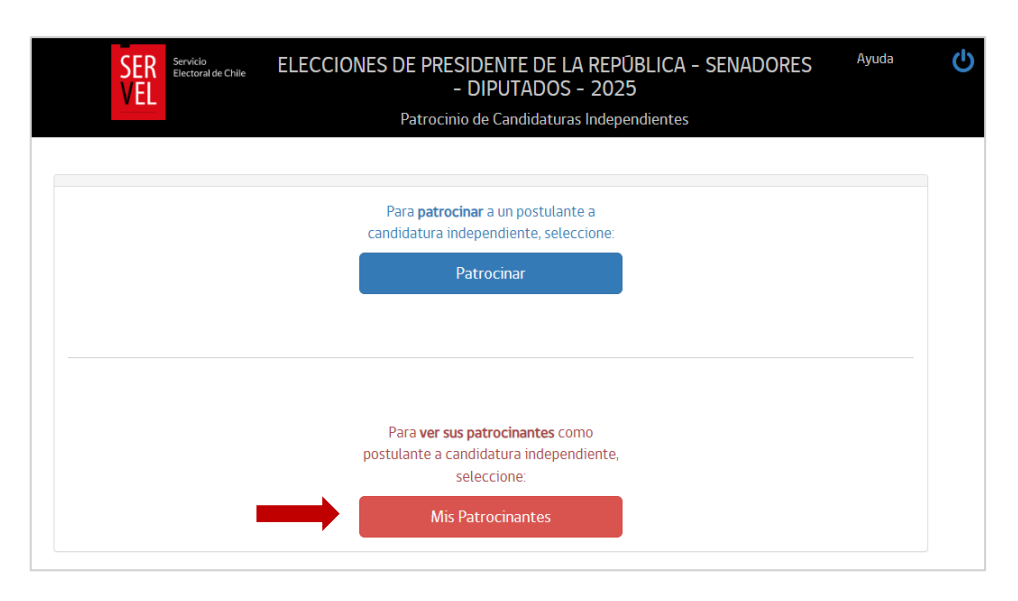

**Paso 2:** En la pantalla siguiente podrá ver un resumen de su postulación como también la cantidad de patrocinios ingresados a la fecha y los patrocinios mínimos legales requeridos para el cargo y territorio por el cual postula. Además, verá la información de cada patrocinante, como también, realizar la descarga de éstos a una planilla Excel.

| <volver datos<="" th=""><th>del Postulante</th><th></th><th></th></volver>        | del Postulante                                                                                                   |                                                        |            |
|-----------------------------------------------------------------------------------|----------------------------------------------------------------------------------------------------|--------------------------------------------------------|------------|
| ELECCIÓN                                                                          | REGIÓN                                                                                                    | TERRITORIO                                             |            |
| DIPUTADO                                                                          | REGIÓN METROPOLITANA DE SANTI/                                                                                   | DISTRITO 14                                            |            |
| RUN                                                                               | NOMBRE                                                                                                    |                                                        |            |
|                                                                                   |                                                                                                    |                                                        |            |
| Patrocinante                                                                      | ;                                                                                                    | 🛍 Eliminar Post                                        | tulación   |
| Patrocinios sujetos a la<br>Patrocinios sujetos a la<br>Patrocinios ingresac<br>0 | s verificaciones que el Servicio Electoral debe efectuar, dentro o<br>Patrocinios<br>Minimos Legales<br>1.819    | ■ Eliminar Post<br>el plazo legal.                     | wi Excel   |
| Patrocinante:<br>Patrocinios súetos a la<br>Patrocinios ingresae<br>0             | s verificaciones que el Servicio Electoral debe efectuar, dentro o<br>Patrocinios<br>os Minimos Legales<br>1.819 | ■ Eliminar Post el plazo legal. ▲ Descargar of Buscar; | subjection |

Es importante indicar que los patrocinios registrados son <u>referenciales</u> y, están sujetos a la validación final que debe realizar el SERVEL, de acuerdo con los plazos legales.

Por otro lado, 5 de los patrocinantes deben formalizar su candidatura independiente de acuerdo a los plazos y normativa vigente.

## ELIMINACIÓN DE POSTULACIÓN

La eliminación de una postulación independiente para la recepción de patrocinios web, **debe** ser realizada por el propio postulante y debe seguir las siguientes instrucciones: (ejemplo desde un dispositivo móvil)

| Iniciar                                | sesión                                                                                                    | Ingresar Cla                                                                  | Ingresar Clave Única             |                                                                                                    | ccionar<br>rocinantes"                                                                                                    |
|----------------------------------------|----------------------------------------------------------------------------------------------------|-------------------------------------------------------------------------------|----------------------------------|----------------------------------------------------------------------------------------------------|----------------------------------------------------------------------------------------------------|
| 9:19                                   | att 5G 🚥 k                                                                                                    | 9:19                                                                          | 9:19                             |                                                                                                    | ۰۰۰ SG 💶 د<br>Ayuda                                                                                                    |
| SE                                     | R                                                                                                    | (a) ClaveUnica Patroci                                                        | nios                             | ELECCIONES DE PRESIDENT<br>DIPUT<br>Patrocinio de Can<br>Para <b>patrocinar</b> a un<br>independie | EDE LA REPOBLICA - SENADORES -<br>ADOS - 2025<br>didaturas Independientes<br>postulante a candidatura<br>ente, seleccione: |
| ELECCIONES D<br>DE LA REI<br>SENADORES | E PRESIDENTE<br>PÚBLICA -<br>- DIPUTADOS                                                                                       | Ingresa tu ClaveÚnica                                                         |                                  | Pa                                                                                                 | trocinar                                                                                                    |
| 16 NOVIEM<br>Patrocinio de<br>Indeper  | IBRE 2025<br>Candidaturas<br>idientes                                                                                          | Solicita tu ClaveÚnica                                                        | SA                               | Para ver sus patrocir<br>candidatura inde<br>Mis Pa                                                | nantes como postulante a pendiente, seleccione: trocinantes                                                                |
| (b) Inici                              | ar sesión                                                                                                    | <u>Ayuda al 600 360</u>                                                       | <u>) 33 03</u>                   |                                                                                                    | 1                                                                                                    |
| AA a patrocina<br>< > f                | intes.servel.cl Č                                                                                                    | AA accounts.cla                                                               | veunica.gob.cl 🕑                 | AA e patroc                                                                                        | inantes.servel.cl 👌                                                                                                    |
| AA Patrocinia<br>AA Patrocinia         | - DIPUTADOS<br>IBRE 2025<br>Candidaturas<br>Indientes<br>arsesión<br>intes.servel.cl Č<br>IIIIIIIIIIIIIIIIIIIIIIIIIIIIIIIIIIII | Recupera tu ClaveÚnica<br>Solicita tu ClaveÚnica<br>INGRE<br>Ayuda al 600 360 | SA<br>133 03<br>veunica.gob.cl C | Aa Patroci<br>Aa patroci                                                                           | antes como postulante a pendiente, seleccione:<br>trocinantes                                                              |

IMPORTANTE: Si existen patrocinios asociados al postulante, éstos serán liberados.

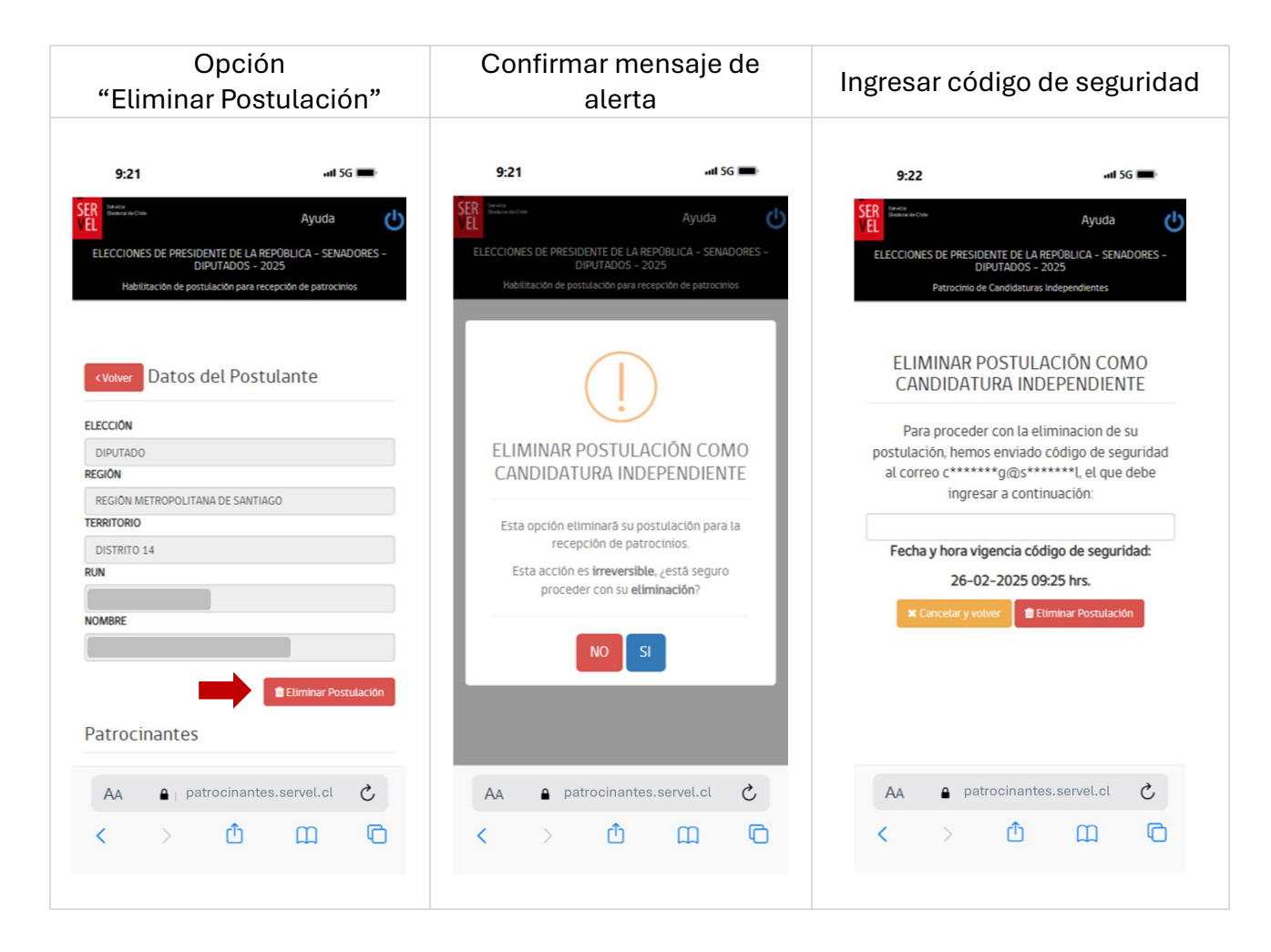

El código de seguridad será enviado al correo que registró el postulante al momento de su habilitación.

#### Correo con código de seguridad

Al momento de aceptar la eliminación, el postulante recibirá el siguiente correo con el código de seguridad, el cual tendrá una vigencia de 4 minutos desde el momento de la confirmación de la eliminación:

| Código validación para eliminar postulación                                                                                                    |
|----------------------------------------------------------------------------------------------------|
| Servicio Electoral <noreply@servel.cl><br/>Para 9:22</noreply@servel.cl>                                                                                                    |
| Estimado(a)                                                                                                    |
| Para la eliminación de su postulación a candidatura independiente en el sistema de patrocinios web, al cargo de DIPUTADO, en el DISTRITO 14, este es su código de seguridad para proceder: |
| u5loK                                                                                                    |
| Este código expirará el 26-02-2025 a las 09:25 hrs.                                                                                                    |
| Atentamente,                                                                                                    |
| Servicio Electoral www.servel.cl                                                                                                    |

IMPORTANTE: El código debe ingresarse respetando mayúsculas y minúsculas.

| Ingreso código recibido                                                                                                    | Confirmar la acción                                                    |                                                                                                  | Resultado de la acción                                  |                                                                                       |
|----------------------------------------------------------------------------------------------------|------------------------------------------------------------------------|--------------------------------------------------------------------------------------------------|---------------------------------------------------------|---------------------------------------------------------------------------------------|
| 9:22 and 5G 🗯                                                                                                    | 9:23                                                                   | əril 56 📼                                                                                        | 9:23                                                    | nti 56 🚥)                                                                             |
| Ayuda  Ayuda  ELECCIONES DE PRESIDENTE DE LA REPOBLICA - SENADORES - DIPUTADOS - 2025  Fatrocinio de Candidaturas Independientes  ELIMINAR POSTULACIÓN COMO CANDIDATURA INDEPENDIENTE | ELECCIONES DE PRESIDENT<br>DIPUT<br>Petrocinio de Car                  | Ayuda U<br>E DE LA REPÚBLICA - SENADORES -<br>fADOS - 2025<br>ndidaturas Independientes          | ELECCIONES DE PRESIDENTE<br>DIPUTI<br>Patrocinio de Can | Ayuda 🕑<br>E DE LA REPOBLICA - SENADORES -<br>ADOS - 2025<br>didaturas Independientes |
| Para proceder con la eliminacion de su<br>postulación, hemos enviado código de seguridad<br>al correo c******g@s******1, el que debe<br>ingresar a continuación:                      | ELIMINAR POS<br>CANDIDATUR                                             | STULACIÓN COMO<br>A INDEPENDIENTE                                                                | Operaci<br>Su postulación                               | ion Exitosa<br>n ha sido eliminada                                                    |
| USIOK<br>Fecha y hora vigencia código de seguridad:<br>26-02-2025 09:25 hrs.<br>* Cancelar y volver Etiminar Postulación                                                              | Esta opción elimin<br>la recepció<br>Esta acción es irr<br>proceder co | nara su postulación para<br>in de patrocinios.<br>reversible, ¿está seguro<br>on su eliminación? | A                                                       | ceptar                                                                                |
| AAa patrocinantes.servel.clCC>11C111                                                                                                    | AA A patroc                                                            | inantes.servel.cl C                                                                              | AA A patroc                                             | inantes.servel.cl Č                                                                   |

#### Comprobante de la operación

Una vez realizada en forma exitosa la acción de eliminación, el postulante recibirá el siguiente correo:

| Eliminación de postulación                                                                                                    |  |
|----------------------------------------------------------------------------------------------------|--|
| Servicio Electoral <noreply@servel.cl><br/>Para<br/>eliminacion_postulacion.pdf<br/>69 KB<br/>69 KB</noreply@servel.cl>                                                                                                    |  |
| Estimado(a)                                                                                                    |  |
| Informamos a Usted que con fecha 26 de febrero de 2025, siendo las 09:23 hrs., y de acuerdo a su voluntad, se ha eliminado postulación al cargo de DIPUTADO, en el DISTRITO 14, para efectos de recibir patrocinios web. En documento adjunto encontrará los detalles de esta acción. |  |
| Atentamente,                                                                                                    |  |
| Servicio Electoral<br>www.servel.cl                                                                                                    |  |

En este correo se adjuntará Comprobante (PDF), de la eliminación de postulación:

| SER<br>VEL<br>VICE<br>VICE<br>VICE<br>VICE<br>VICE<br>VICE<br>VICE<br>VICE                                                                                                    |
|----------------------------------------------------------------------------------------------------|
| Comprobante de eliminación a postulación de candidatura independiente                                                                                                    |
| Estimado(a), informamos que con fecha 26 de<br>febrero de 2025 siendo las 09:23 hrs., y de acuerdo a su solicitud, hemos eliminado la<br>siguiente postulación a candidatura independiente para efecto de recibir patrocinios web: |
| · Run Postulante       :         · Elección       :       DIPUTADO         · Territorio       :       DISTRITO 14                                                                                                    |
| IMPORTANTE:<br>• Esta acción es irreversible                                                                                                    |
| Atentamente,<br>Subdirección de Registro, Inscripciones y Acto Electoral<br>División de Procesos Electorales<br>Servicio Electoral de Chile                                                                                        |
|                                                                                                    |

### PATROCINAR UN POSTULANTE A CANDIDATURA INDEPENDIENTE

Para patrocinar una candidatura independiente, se deben seguir los siguientes pasos:

Paso 1: Ingreso a través del sitio web <u>https://patrocinantes.servel.cl/</u>

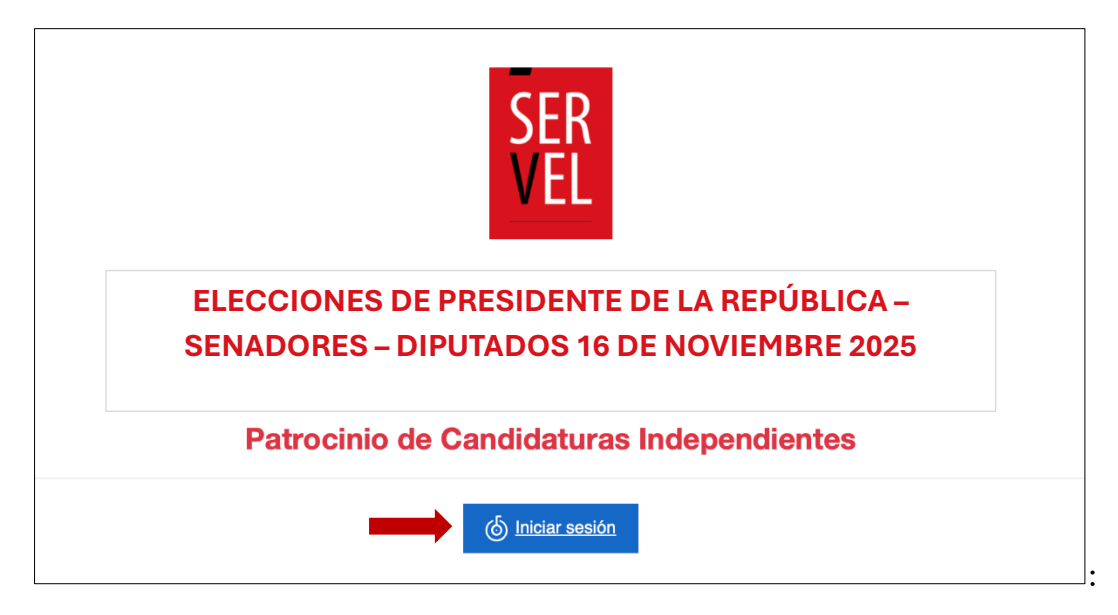

Ingresar Clave Única:

| 🕲 ClaveÚnica                                     | A- A+ |
|--------------------------------------------------|-------|
| Patrocinios                                      | ;     |
| Ingresa tu ClaveÚnica                            |       |
| Recupera tu ClaveÚnica<br>Solicita tu ClaveÚnica |       |
| <u>INGRESA</u>                                   |       |
| <u>Ayuda al 600 360 33 03</u>                    | 1     |

#### Paso 2: Presionar "Patrocinar".

| SER Servicio<br>Electoral de Chile | ELECCIONES DE PRESIDENTE DE LA REPÚBLICA - SENADORES -<br>DIPUTADOS - 2025                                                     | Ayuda |  |
|------------------------------------|----------------------------------------------------------------------------------------------------|-------|--|
|                                    | Patrocinio de Candidaturas Independientes                                                                                      |       |  |
|                                    |                                                                                                    |       |  |
|                                    | Para <b>patrocinar</b> a un postulante a candidatura independiente, seleccione:                                                |       |  |
|                                    | Patrocinar                                                                                                    |       |  |
|                                    |                                                                                                    |       |  |
|                                    |                                                                                                    |       |  |
|                                    |                                                                                                    |       |  |
|                                    | Si usted desea ser <b>postulante a candidatura</b><br><b>independiente</b> y <b>recibir sus patrocinios</b> ,<br>ingrese aqui: |       |  |
|                                    | Ingresar postulación a candidatura independiente                                                                               |       |  |
|                                    |                                                                                                    |       |  |

**Paso 3:** Seleccionar la Elección a la cual pertenece el postulante a patrocinar y presionar **"Continuar".** 

| VEL                       | Servicio<br>Electoral de Chile                                  | ELECCIONES DE PRESIDENTE DE LA REPÚBLICA – SENADORES –<br>DIPUTADOS – 2025<br>Patrocinio de Candidaturas Independientes | Ayuda |  |
|---------------------------|-----------------------------------------------------------------|----------------------------------------------------------------------------------------------------|-------|--|
|                           |                                                                 |                                                                                                    |       |  |
| < Volver                  |                                                                 |                                                                                                    |       |  |
| Elección                  | Selec                                                           | cione V                                                                                                    |       |  |
|                           |                                                                 | Cerrar sesión Continuar                                                                                                 |       |  |
|                           |                                                                 |                                                                                                    |       |  |
|                           |                                                                 |                                                                                                    |       |  |
| SER                       | Servicio<br>Electoral de Chile                                  | ELECCIONES DE PRESIDENTE DE LA REPÚBLICA - SENADORES -                                                                  | Ayuda |  |
| SER<br>VEL                | Servicio<br>Electoral de Chile                                  | ELECCIONES DE PRESIDENTE DE LA REPÚBLICA – SENADORES –<br>DIPUTADOS – 2025<br>Patrocinio de Candidaturas Independientes | Ayuda |  |
| SER<br>VEL                | Servicio<br>Electoral de Chile                                  | ELECCIONES DE PRESIDENTE DE LA REPÚBLICA – SENADORES –<br>DIPUTADOS – 2025<br>Patrocinio de Candidaturas Independientes | Ayuda |  |
| SER<br>VEL                | Servicio<br>Electoral de Chile                                  | ELECCIONES DE PRESIDENTE DE LA REPÚBLICA – SENADORES –<br>DIPUTADOS – 2025<br>Patrocinio de Candidaturas Independientes | Ayuda |  |
| <pre>Volver</pre>         | Servicio<br>Electoral de Chile                                  | ELECCIONES DE PRESIDENTE DE LA REPÚBLICA - SENADORES -<br>DIPUTADOS - 2025<br>Patrocinio de Candidaturas Independientes | Ayuda |  |
| <b>Volver</b><br>Elección | Servicio<br>Electoral de Chile<br>V Sele<br>PRE:<br>SEN<br>DIPL | ELECCIONES DE PRESIDENTE DE LA REPÚBLICA - SENADORES -<br>DIPUTADOS - 2025<br>Patrocinio de Candidaturas Independientes | Ayuda |  |

| SER Servicio<br>Electoral de O | Chile ELECCIONES DE PRESIDENTE DE LA REPÚBLICA - SENADORES -<br>DIPUTADOS - 2025 | Ayuda |  |
|--------------------------------|----------------------------------------------------------------------------------|-------|--|
|                                | Patrocinio de Candidaturas Independientes                                        |       |  |
|                                |                                                                                  |       |  |
|                                |                                                                                  |       |  |
| < Volver                       |                                                                                  |       |  |
| Elección                       |                                                                                  |       |  |
|                                |                                                                                  |       |  |
| Importante: Para patro         | ocinar candidaturas independientes se debe cumplir con lo siguiente:             |       |  |
| 1 Ser ciudadano (chil          | leno), con derecho a sufragio.                                                   |       |  |
| 2 Tener domicilio ele          | ectoral en el distrito relativo al candidato que se desee patrocinar.            |       |  |
| 3 No estar afiliado a          | partido político legalmente constituido o en formación.                          |       |  |
|                                | Cerrar sesión Continuar                                                          |       |  |

De esta forma se despliegan los postulantes a candidaturas independientes registrados en el territorio al cual pertenece el patrocinante.

**Paso 4:** Para patrocinar al postulante, debe ingresar su correo electrónico, confirmar dicho correo electrónico y presionar el botón "**Patrocinar**" asociado al postulante de su preferencia.

| SER Servicio<br>VEL Electoral de Chile | ELECCIONES DE PRESIDENT<br>DIPU<br>Patrocinio de Ca | TE DE LA REPÚBLICA - SE<br>TADOS - 2025<br>andidaturas Independientes | Enadores - | Ayuda |  |
|----------------------------------------|-----------------------------------------------------|-----------------------------------------------------------------------|------------|-------|--|
| < Volver<br>Elección :                 | Datos del Patrocinante                              |                                                                       |            |       |  |
| RUN                                    |                                                     | NOMBRE                                                                |            |       |  |
| REGIÓN                                 |                                                     | TERRITORIO                                                            |            |       |  |
| METRO                                  | POLITANA DE SANTIAGO                                | DISTRITO 14                                                           |            |       |  |
| EMAIL                                  |                                                     | CONFIRMAR EMAIL                                                       |            |       |  |
| Candid                                 | latos                                               |                                                                       |            |       |  |
| Mostrando                              | 10 v registros por página                           | Buscar:                                                               |            |       |  |
| ELECCIÓN                               | ↓↑ NOMBRE                                           | 1=                                                                    |            |       |  |
| DIPUTADO                               |                                                     |                                                                       | Patrocinar |       |  |
| Mostrando :                            | 1 a 1 de 1 registros                                |                                                                       | < 1 >      |       |  |

Paso 5: Seleccionado el postulante a patrocinar, debe aceptar los términos y condiciones.

| SER<br>VEL | Servicio<br>Electoral de Chile | ELECCIONES DE PRESIDI<br>DI<br>Patrocinio d | ENTE DE LA REPÚBLICA - SENADORES -<br>PUTADOS - 2025<br>le Candidaturas Independientes | Ayuda | ወ |
|------------|--------------------------------|---------------------------------------------|----------------------------------------------------------------------------------------|-------|---|
|            | < Volver                       | Datos del Patrocinante                      |                                                                                        |       |   |
|            | RUN                            |                                             |                                                                                        |       |   |
|            | METROPO                        | DLITANA DE SANTIAGO                         | DISTRITO 14                                                                            |       |   |
|            | EMAIL                          |                                             | CONFIRMAR EMAIL                                                                        |       |   |
|            | Datos de                       | el Candidato                                |                                                                                        |       |   |
|            |                                |                                             | < Volver                                                                               |       |   |
|            | ELECCIÓN<br>DIPUTADO           | <sup>↓</sup><br>■ NOMBRE                    | 11                                                                                     |       |   |
|            | C Acepta                       | Términos y Condiciones<br>Au                | septar                                                                                 |       |   |

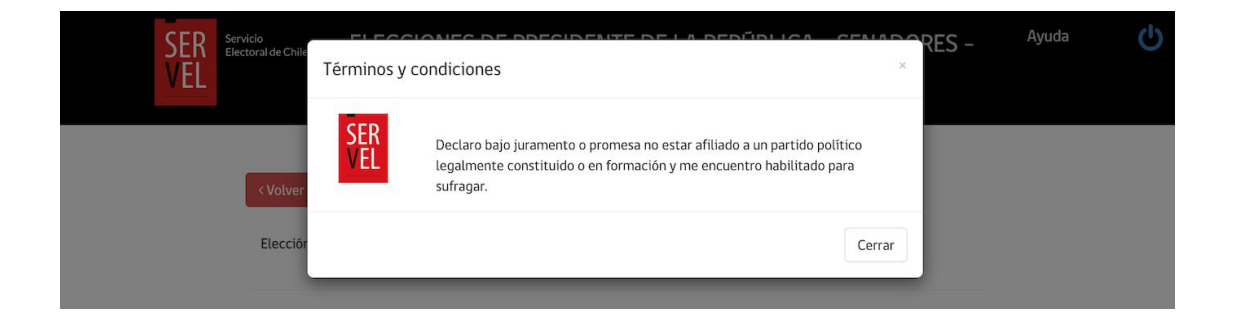

**Paso 6:** Seleccionado el postulante a patrocinar, se mostrará pantalla con un resumen de esta acción; presionar "**Patrocinar**".

| SER Servicio<br>VEL Electoral de Chile ELE | CCIONES DE PRESIDENTE DE LA REPÚBLICA – SENADORES –<br>DIPUTADOS – 2025<br>Patrocinio de Candidaturas Independientes   | Ayuda | Ģ |
|--------------------------------------------|----------------------------------------------------------------------------------------------------|-------|---|
| CVolver Datos                              | del Patrocinante                                                                                                    |       |   |
| RUN<br>REGIÓN<br>EMAIL                     | Confirmar patrocinio de candidatura<br>Esta acción es voluntaria e irreversible y no podrá ser<br>modificada por Usted |       |   |
| Datos del G                                | Elección: DIPUTADO<br>Territorio: DISTRITO 14<br>Candidato:<br>Patrocinante:                                           |       |   |
| ELECCIÓN<br>DIPUTADO                       | Cancelar Patrocinar                                                                                                    |       |   |
| Acepta Término                             | : y Condiciones<br>Aceptar                                                                                             |       |   |

**Paso 7**: Una vez confirmado el ingreso, recibirá un correo electrónico con una clave de seguridad cuya validez es de 4 minutos. Esta clave deberá ser ingresada en la aplicación para confirmar la operación y debe ingresarse respetando mayúsculas y minúsculas.

| Código validación para patrocinio                                                                                                    | $\odot \leftarrow \ll \rightarrow$ |
|----------------------------------------------------------------------------------------------------|------------------------------------|
| SE Servicio Electoral <noreply@servel.cl> Para</noreply@servel.cl>                                                                          | Hoy a las 09:10                    |
| Estimado(a)                                                                                                    |                                    |
| Para validar su patrocinio al postulante <b>e se su códig</b> , al cargo de DIPUTADO, en el DISTRITO 14, este es su códig<br>para proceder: | o de seguridad                     |
| jn4yD 🛑                                                                                                    |                                    |
| Este código expirará el 22-01-2025 a las 09:14 hrs.                                                                                         |                                    |
| Atentamente,                                                                                                    |                                    |
| Servicio Electoral<br>www.servel.cl                                                                                                    |                                    |

#### Presionar "Patrocinar":

| SER Servic | io<br>valde Chile ELECCIONES DE PRESIDENTE DE LA REPÚBLICA – SENADORES –<br>DIPUTADOS – 2025<br>Patrocinio de Candidaturas Independientes | Ayuda | Ģ |
|------------|----------------------------------------------------------------------------------------------------|-------|---|
|            | PATROCINIO A POSTULANTE                                                                                                    |       |   |
|            | Para proceder con el patrocinio, hemos enviado código de seguridad al correo o*******n@s******t, el que debe ingresar                     |       |   |
|            | a continuación:                                                                                                    |       |   |
|            | Fecha y hora vigencia código de seguridad:<br>22-01-2025 09:14 hrs.                                                                       |       |   |
|            | 🗙 Cancelar y volver 🛛 🛩 Patrocinar                                                                                                    |       |   |

#### Presionar "SI":

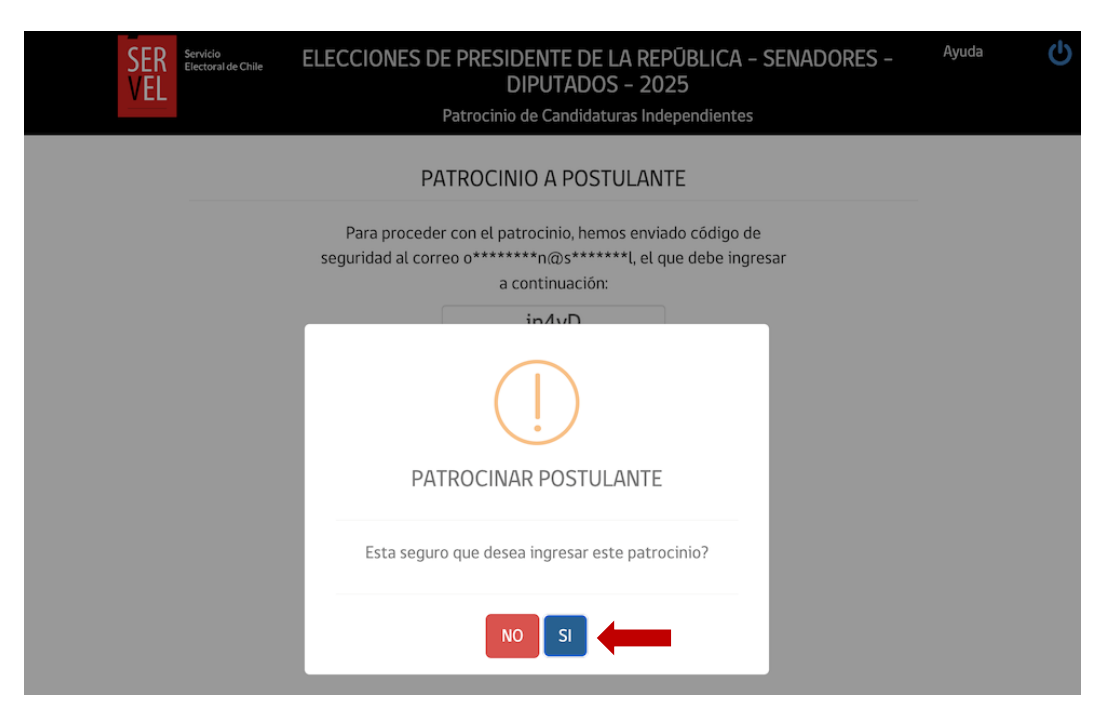

Resultado de la operación:

| SER<br>VEL<br>Sectoral de Chile | ELECCIONES DE PRESIDENTE DE LA REPÚBLICA – SENADORES ·<br>DIPUTADOS – 2025<br>Patrocinio de Candidaturas Independientes | _ Ayuda | Ģ |
|---------------------------------|----------------------------------------------------------------------------------------------------|---------|---|
|                                 | $\bigcirc$                                                                                                    |         |   |
|                                 |                                                                                                    |         |   |
|                                 |                                                                                                    |         |   |
|                                 | Operacion Exitosa<br>Su patrocinio ha sido ingresada correctamente                                                      |         |   |
|                                 | Aceptar                                                                                                    |         |   |

Realizado el patrocinio, se enviará un correo electrónico incluyendo el comprobante con resumen de la operación realizada:

| Patrocinio on-line                                                                                                    |                                                                                                    |  |  |  |
|----------------------------------------------------------------------------------------------------|----------------------------------------------------------------------------------------------------|--|--|--|
| Servicio Electoral <noreply@servel.cl> Para</noreply@servel.cl>                                                                                                 | Hoy a las 09:11                                                                                                    |  |  |  |
| Patrocinio online.pdf<br>65,6 KB                                                                                                    |                                                                                                    |  |  |  |
| Descargar - Vista previa                                                                                                    |                                                                                                    |  |  |  |
| do(a)                                                                                                    |                                                                                                    |  |  |  |
| Por medio de la presente confirmamos que usted ha ingresado un patrocinio de<br>candidatura independiente, según los antecedentes indicados en archivo adjunto. |                                                                                                    |  |  |  |
| nente,                                                                                                    |                                                                                                    |  |  |  |
| o Electoral<br>ervel.cl                                                                                                    |                                                                                                    |  |  |  |
|                                                                                                    | nio on-line<br>© Servicio Electoral <noreply@servel.cl><br/>Para<br/>Patrocinio online.pdf<br/>© Secargar • Vista previa<br/>do(a)<br/>dio de la presente confirmamos que usted ha ingresado u<br/>atura independiente, según los antecedentes indicados en<br/>mente,<br/>Delectoral<br/>arvel.cl</noreply@servel.cl> |  |  |  |

#### **IMPORTANTE:**

- Los patrocinios realizados son de carácter irreversibles, sólo el postulante a candidatura independiente podrá eliminar.
- Sólo está permitido patrocinar un postulante a candidatura independiente por cargo, esto significa que un patrocinante podrá realizar un patrocinio de Presidente, un patrocinio de Senador (de corresponder), y un patrocinio a Diputado.

Comprobante: Patrocinio online.pdf

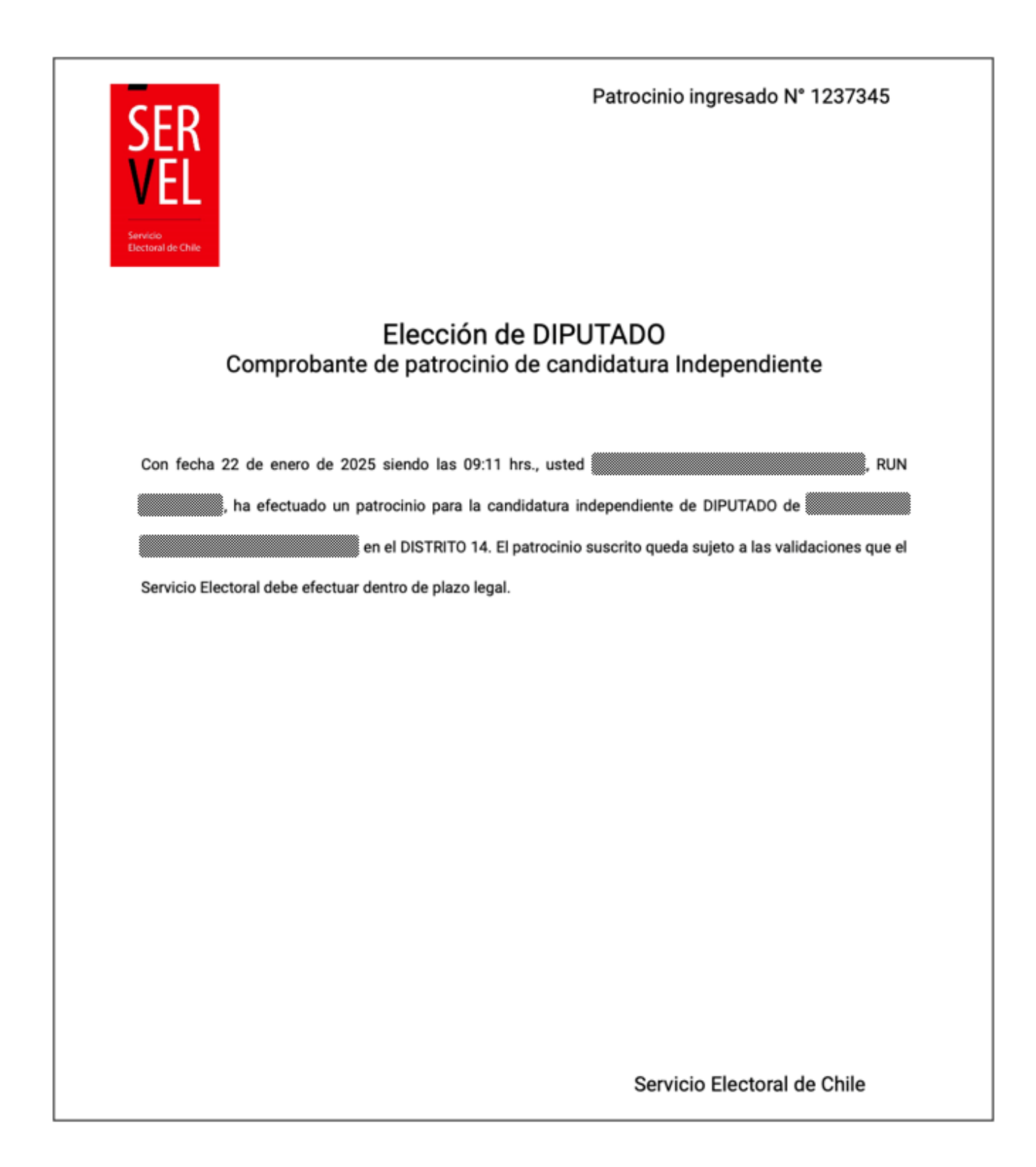

## SOPORTE

Para cualquier consulta, agradeceremos llamar al número +56 (2) 2731 5611; será atendido por personal del Servicio Electoral, de lunes a viernes de 9:00 a 17:00 horas, o enviar correo a <u>candidaturas@servel.cl</u>